## **Category Columns**

The following data types can currently be defined as vertical grouping columns when configuring a project report:

| Data Type           | Description                                                                                                    |
|---------------------|----------------------------------------------------------------------------------------------------|
| Code (pjz)          | The project code (e.g. for use in the project structure<br>plan, is defined when the project is created) is<br>displayed as a grouping column in the project report.                                                                                                    |
| Gruppe              | The groups of employees who have booked<br>project time (e.g. workers, management, personnel<br>department) are displayed as grouping column<br>(grouping by group).                                                                                                    |
| Gruppe hist. detail | same as option "Gruppe" - with the difference that<br>project times of persons who are no longer members<br>of the respective group, but who were members at<br>the time of project booking, are also included in the<br>evaluation here                                                                                                    |
| Gruppe hist. sum.   | same as option "Groups" - however, project times of<br>persons who are no longer members of the relevant<br>group but were members at the time of project<br>booking are also included in the evaluation here                                                                                                    |
| Jahr                | The year in which the relevant project time was<br>booked is displayed as a grouping column. (structure<br>by year)                                                                                                    |
| Kunde (pjz)         | The customer for whom a project was executed<br>is displayed as a grouping column. (Possibility of<br>structuring project times by customer)                                                                                                    |
| Mitarbeiter         | The individual employee who has booked the project<br>time is displayed as a grouping column. When<br>expanding, depending on the grouping column<br>above, all project times of the employee (if nothing<br>above) or e.g. all project times of the employee<br>within a certain project (if project above) or year (if<br>year above) are visible. |
| Monat               | The month in which the relevant project time was<br>booked is displayed as a grouping column. (Structure<br>by month)                                                                                                    |
| Organigramm         | The organigram including all its sub-groups is<br>displayed as a grouping column if the members<br>of these groups have entered project times.<br>(Organizational Chart Group Structure)                                                                                                    |
| Projekt (pjz)       | Die einzelnen Projekte, auf welche gebucht<br>wurde, werden als gruppierende Spalte angezeigt.<br>(Gliederung nach Projekt)                                                                                                    |

| Status (pjz) | Hier wird bei genehmigungspflichtigen Projektzeiten<br>des Genehmigungsstatus des Projekts (submitted =<br>gebucht, approved = genehmigt) angezeigt.                                                            |
|--------------|----------------------------------------------------------------------------------------------------|
| Tag          | Der Tag, an welchem die Projektzeit gebucht wurde,<br>wird als gruppierende Spalte angezeigt. (Gliederung<br>nach Tag)                                                                                          |
| Tätigkeit    | Die Tätigkeit, welche in der jeweiligen<br>Projektzeiterfassung gebucht wurde (z.B.<br>Administration, Programmieren, Meeting, etc.), wird<br>als gruppierende Spalte angezeigt. (Gliederung nach<br>Tätigkeit) |
| Woche        | Die Woche, in welche die gebuchten Projektzeiten<br>fallen, wird als gruppierende Spalte angezeigt.<br>(Gliederung nach Woche)                                                                                  |

## Detailspalten

Die **Detailspalten** zeigen bei einem vollständig ausgeklappten Bericht detailliertere Informationen zu jeder einzelnen Projektbuchung. Als Detailspalten lassen sich bei der Konfiguration eines Projektberichts folgende Daten zum Anzeigen auswählen:

ΝΟΤΙΖ

Alle Detailspalten mit dem Zusatz **IM** (=Industrieminuten) zeigen die entsprechende Projektzeit in **Industrieminuten** an (z.B. 30 Minuten = 0,5 statt 0,30). Diese Spalte wird jedoch nur beim Export in das **Microsoft-Excel-Format** angezeigt - in der Bildschirmansicht ist diese Detailspalte nicht sichtbar!

| Datentyp           | Beschreibung                                                                                                    |
|--------------------|----------------------------------------------------------------------------------------------------|
| Anwesenheit        | hier wird die gesamte Zeit angezeigt, in welcher<br>der Mitarbeiter am gegebenen Tag anwesend und<br>eingebucht war (dient als Vergleich zur Projektzeit)                                                                                                    |
| Bis                | hier wird der Zeitpunkt angezeigt, zu welchem die<br>entsprechende Projektbuchung geendet hat (Endzeit<br>der Projektzeiterfassung)                                                                                                    |
| Code               | hier wird der interne Code (beim Anlegen des<br>Projektes fix zugeteilt, z.B. für Projektstrukturplan)<br>des Projektes angezeigt                                                                                                    |
| Datum (unsichtbar) | hier wird das Datum angezeigt, an welchem die<br>entsprechende Projektbuchung stattgefunden hat<br>(wird"Datum unsichtbar" als Detailspalte<br>ausgewählt, ist diese im Bericht nicht sichtbar.<br>Die Daten sind aber nach wie vor vorhanden und<br>können z.B. für die Konfiguration des Kontextmenüs<br><sup>1</sup> genutzt werden) |
| Differenz          | hier wird die Differenz zwischen der gebuchten<br>Projektzeit und der Anwesenheitszeit des<br>entsprechenden Tages berechnet und abgebildet.<br>Diese kann positiv (mehr PJZ als Arbeitszeit) oder<br>negativ (mehr Arbeitszeit als PJZ) sein.                                                                                          |

| Genehmigt (IM)       | hier wird angezeigt, wie viel Zeit von der gebuchten<br>Projektzeit (falls genehmigungspflichtig) bereits<br>vom Vorgesetzten genehmigt wurde                                                                                                    |
|----------------------|----------------------------------------------------------------------------------------------------|
| Kommentar            | falls der Mitarbeiter bei der Projektzeitbuchung<br>im Feld "Kommentar" Text eintippt (z.B.<br>projektfortschritt, genaue Tätigkeitsbeschreibung),<br>wird er in dieser Spalte angezeigt                                                                                       |
| Kunde                | falls bei der Projektbuchung ein Kunde angegeben<br>wurde, für welchen das Projekt durchgeführt wird,<br>wird dieser in diesem Deld angezeigt                                                                                                    |
| Mitarbeiter          | in diesem Feld wird der Mitarbeiter angezeigt,<br>welcher das Projektzeit-Intervall gebucht hat                                                                                                    |
| Monat                | hier wird der Monat angezeigt, in dem die<br>Projektzeitbuchung stattgefunden hat                                                                                                    |
| PJZ Aufwand (IM)     | hier wird der gesamte Projektzeitaufwan                                                                                                    |
| Projekt              | in diesem Feld wird der Name des Projektes<br>angezeigt, auf welches die Buchung getätigt wurde                                                                                                    |
| Status (unsichtbar)  | hier wird, falls das Projekt genehmigungspflichtig<br>ist, der Status der gebuchten Projektzeit (genehmigt<br>= APPROVED/ungenehmigt = SUBMITTED)<br>angezeigt.                                                                                                    |
| Sum Genehmigt (IM)   |                                                                                                    |
| Sum Ungenehmigt (IM) |                                                                                                    |
| Summe PJZ (IM)       |                                                                                                    |
| Tag unsichtbar       | Diese Option ist nur als "unsichtbar" wählbar.<br>Es wird der Tag der Projektbuchung (Mo-<br>So) als Teil des Berichts registriert, jedoch<br>nicht als Spalte angezeigt. Er dient lediglich<br>als Konfigurationsmöglichkeit, z.B. für das<br>Kontextmenü <sup>2</sup> .      |
| TaId unsichtbar      | Diese Option ist nur als "unsichtbar" wählbar.<br>Es wird die jeweilige TaId (Zeiterfassungs-<br>ID) als Teil des Berichts registriert, jedoch<br>nicht als Spalte angezeigt. Sie dient lediglich<br>als Konfigurationsmöglichkeit, z.B. für<br>das Kontextmenü <sup>3</sup> . |
| Tätigkeit            | hier wird die betreffende Tätigkeit innerhalb des<br>Projekts angezeigt, welche bei der Projektbuchung<br>angegeben wurde                                                                                                    |
| Ungenehmigt (IM)     | hier wird angezeigt, wie viel Zeit von der gebuchten<br>Projektzeit (falls genehmigungspflichtig) noch nicht<br>vom Vorgesetzten genehmigt wurde                                                                                                    |
| Verrechenbar         | hier wird angezeigt, ob es sich bei der Buchung um<br>verrechenbare oder nicht verrechenbare Projektzeit<br>gehandelt hat                                                                                                    |

| Von | hier wird der Zeitpunkt angezeigt, zu welchem |
|-----|-----------------------------------------------|
|     | die entsprechende Projektbuchung begonnen hat |
|     | (Startzeit der Projektzeiterfassung)          |

- 1. /daisy/webdesk-manual-admin/8099-dsy.html?language=4
- 2. /daisy/webdesk-manual-admin/8099-dsy.html?language=4
- 3. /daisy/webdesk-manual-admin/8099-dsy.html?language=4